## DEPARTMENT OF LABOR AND INDUSTRY WORKERS' COMPENSATION

## **Quick reference guide: Affidavit of service**

The final step in many Work Comp Campus webforms is to serve the document on appropriate parties. Campus was built to facilitate the service of a document, which means Campus prepares the document and any attachments for service. The filer of the document is responsible for following through with actual service of the document.

All Campus users have set a preferred method of service, either electronic or U.S. mail. Campus sends an email notification to parties that have selected the electronic service method. For the parties that have selected U.S. mail, the filer must print and mail the document with any attachments. If a party is added manually, the default delivery method will be U.S. mail. The document and attachments can be printed directly from Campus.

As you create a document, it may be helpful to make a list of all parties and representatives that need to be served. When you arrive at the **Affidavit of Service** screen, you will be confident all necessary recipients are selected and served.

- The Affidavit of Service screen will allow you to select the parties to be served.
- 2. In the Serve Party

column, click the checkbox in front of all parties and representatives that need to be served. When a company or anyone in the company is selected, any **Service of Process Designees** will automatically be selected.

 The Service Method column reflects the delivery method, either Electronic or US Mail. If the Service Method says "None," the party has not been selected. Affidavit of Service Parties

| + Add Service Recipient |                         |                                                         |                                             |                |                                |  |  |  |  |  |  |
|-------------------------|-------------------------|---------------------------------------------------------|---------------------------------------------|----------------|--------------------------------|--|--|--|--|--|--|
| Serve Party             | Name                    | Role                                                    | Address                                     | Service Method | Service Date                   |  |  |  |  |  |  |
|                         | worker One              | Employee                                                | ctesting719+workerone@gmail.com             | Electronic 2   | 3/12/2024                      |  |  |  |  |  |  |
|                         | Marc Test Employer      | Employer                                                | teist<br>Young America, MN 55555            | US Mail        | Choose a date *<br>3/12/2024 🔯 |  |  |  |  |  |  |
| 0 2                     | AAA Really Big Insurers | Insurer                                                 | 123 Timberwolves St<br>Saint Paul, MN 55101 | None           | N/A                            |  |  |  |  |  |  |
| 0                       | Vickle Insurer          | Service of Process Designee for AAA Really Big Insurers | Campustestvla+i@gmail.com                   | None           | N/A                            |  |  |  |  |  |  |
| G                       | Brian Beancounter       | Service of Process Designee for AAA Really Big Insurers | Craymond.dli+88C@gmail.com                  | None           | N/A                            |  |  |  |  |  |  |
| 0                       | Gen IR2                 | Service of Process Designee for AAA Really Big Insurers | mtesting223+Ir2@gmail.com                   | None           | N/A                            |  |  |  |  |  |  |
| 0                       | Test Account            | Service of Process Designee for AAA Really Big Insurers | 1111.testacct@gmail.com                     | None           | N/A                            |  |  |  |  |  |  |
| 0                       | Test Account            | Service of Process Designee for AAA Really Big Insurers | 1111.testattorney@gmail.com                 | None           | N/A                            |  |  |  |  |  |  |
| 0                       | Acke Shyam IR1          | Service of Process Designee for AAA Really Big Insurers | ackeshyam+ir1@gmail.com                     | None           | N/A                            |  |  |  |  |  |  |
| 0                       | Cheryl George           | Service of Process Designee for AAA Really Big Insurers | CampusCLS+IR@gmail.com                      | None           | N/A                            |  |  |  |  |  |  |

- To add a party or representative to the list, click on the + Add Service Recipient button. The Role field indicates who they are or who they are connected to. Click Save to add the recipient.
- All recipients added from the + Add Service Recipient button will be assigned the Service Method of US Mail.
- To complete the process, check the boxes to "declare" and "confirm." Your Electronic Signature must be entered exactly as it is in your Campus profile.
- 7. Click Submit Form.
- If the Service Method chosen was Electronic, the parties will receive a notification email message from Campus.
- To prepare documents to mail, navigate to the document. The document will confirm who needs to be served by U.S. mail.
- 10. Print the document.
- The address label and any attachments can be found below the document.
- 12. Place the document and any attachments in the mail.

|                | ervi                                                                                                    |                                               |                                     |                         |                                |                            | × |
|----------------|----------------------------------------------------------------------------------------------------|-----------------------------------------------|-------------------------------------|-------------------------|--------------------------------|----------------------------|---|
| s (4           | 4 Complete the fields be                                                                                             | low to add a service recipient. This recipier | t must be served via mail. Adding a | recipient during this s | itep will not add them as a pa | irty to the Case or Claim. |   |
|                | Insurer ADR                                                                                                    |                                               |                                     |                         |                                |                            |   |
| dd Service Rec | Role *                                                                                                    | Role indicates w                              | ho they are or y                    | who they                |                                |                            |   |
|                | Wor Address 1                                                                                                    | are o                                         | onnected to                         |                         |                                |                            |   |
|                | 443 Lafayette RD N                                                                                                   |                                               |                                     |                         |                                |                            |   |
|                | 1030                                                                                                    |                                               |                                     |                         |                                |                            |   |
|                | Address 2                                                                                                    |                                               |                                     |                         |                                |                            |   |
|                | Address 2<br>Address 2                                                                                               |                                               |                                     |                         |                                |                            |   |
|                | Address 2<br>Address 2<br>Address 2<br>Utce                                                                          |                                               |                                     |                         |                                |                            |   |
|                | Address 2<br>Address 2<br>Address 2<br>United US<br>Pastal Code *<br>Brit 555                                        |                                               | Gty*                                |                         |                                | County<br>MN               |   |
|                | Address 2<br>Address 2<br>Address 2<br>Vice Outside US<br>Pestal Cole *<br>S5155<br>Gen                              | Sute Provinc                                  | City*<br>st. paul                   |                         |                                | County<br>MN               |   |
|                | Address 2<br>Address 2<br>Utce<br>Pestal Cole *<br>Bra<br>55155<br>Gen<br>State Province<br>Test<br>Minnesota        | Sute Provinc                                  | Gty*<br>st. paul                    |                         | Country<br>United States       | County<br>MN               |   |
|                | Address 2<br>Address 2<br>Outside US<br>Pra Doutside US<br>Pra Doutside US<br>State Prevince<br>Test<br>Test<br>Test | Szarkein                                      | Gty*<br>St. paul                    |                         | Country<br>United States       | County<br>MN               |   |

## Affidavit of Service Parties + 44 erve Party Worker One Employee test Young America, MN 55555 ~ Marc Test Emp 443 Lafayette RD N st. paul, MN 55155 Declaration I declare under penalty of perjury that everything that I have stated in this document is true and correct. Minn. Stat. § 358.116 **Electronic Signature** Please type your First and Last Name as they appear on your CAMPUS profile. By signing and dating this form, I certify copies of this form and attachments are being sent to the Full Name of Signatory \* Worker One 🕑 I understand that by check 7 is box, I am legally signing this electronic form and I confirm that the information on this form is true, accurate, and complete to the best of n 6 Preview Save as Draft Back Cance

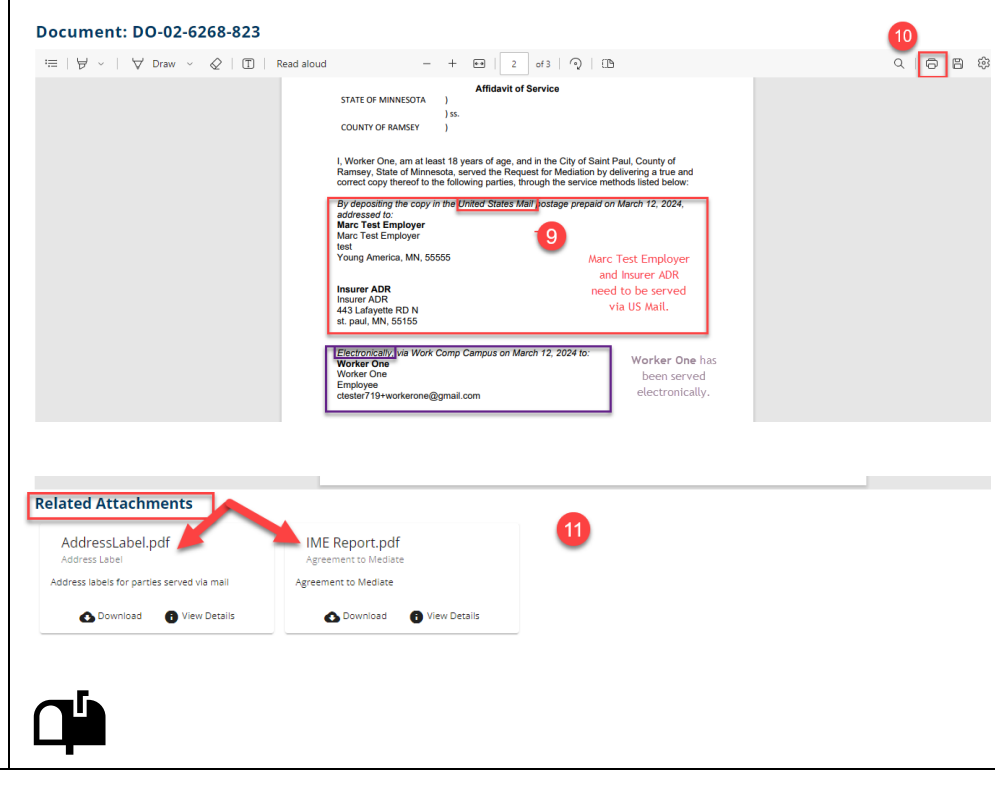